# Jak wyrównać wynagrodzenie nauczycieli w związku ze zmianą tabeli minimalnych stawek wynagrodzenia zasadniczego?

W programie *Płace VULCAN* można w prosty sposób wyrównać wynagrodzenie zasadnicze i składniki pochodne nauczycielom na podstawie nowej tabeli wynagrodzeń. W sytuacji, gdy nowa tabela minimalnych stawek wynagrodzenia zasadniczego obejmuje również miesiące, za które zostało wypłacone już wynagrodzenie według starej tabeli, to konieczne jest wyrównanie wynagrodzenia nauczycieli.

Również w przypadku zmiany kwoty dodatków w umowie należy przeliczyć pracownikom wynagrodzenie. W tym celu w programie Płace VULCAN należy wykonać następujące czynności:

- 1. Wprowadzić nową tabelę minimalnych stawek wynagrodzenia zasadniczego
- 2. Wprowadzić nowe stawki w umowach pracowników

VULCAN

- 3. Przygotować listę płac, na której zostanie wypłacone wyrównanie wynagrodzenia
- 4. Przeliczyć rozliczenia nieobecności za okres objęty wyrównaniem

## I. Wprowadzanie nowej tabeli minimalnych stawek wynagrodzenia zasadniczego

1. W menu *Konfiguracja* wybierz pozycję *Tabele wynagrodzeń* i w drzewie danych wybierz gałąź *Tabela* wyn. zas. nauczycieli

2. Sprawdź czy tabele zostały zaktualizowane, jeśli jeszcze nie, a chce samodzielnie ją dodać Kliknij przycisk Dodaj nową tabelę

3. W oknie *Tabela wynagrodzenia zasadniczego nauczycieli* ustaw miesiąc, od którego tabela będzie obowiązywała i wpisz kwoty do tabeli. Pomiędzy komórkami tabeli możesz przemieszczać się za pomocą klawiszy nawigacyjnych.

| Konfiguracja Jednostka Kartotek        | i Listy wypłat Operacje bieżące Wymiana                                                                                                    | Wydruki Pomoc                    | 1                                                                     |                      |                                |
|----------------------------------------|----------------------------------------------------------------------------------------------------|----------------------------------|-----------------------------------------------------------------------|----------------------|--------------------------------|
| 🖹 📄 🧔                                  | · 🏦 🎄 🤹                                                                                                    | 16                               |                                                                       |                      |                                |
| Składniki Tabele Parame<br>wynagrodzeń | try Instytucje Rejestr zmlan Rejestr zdarzeń<br>kadrowych                                                                                                    | i Rejestr zdarzeń F<br>płacowych | Porządkowanie<br>słowników                                            |                      | Przejdź do Strefy<br>Produktów |
| 😑 😋 Tabele wynagrodzeń                 | 🚽 Dodaj nową tabelę                                                                                                    |                                  |                                                                       |                      |                                |
| Tabela wyn. zas. nauczycieli           | Obowiązuje od 01.2023                                                                                                    |                                  |                                                                       |                      |                                |
| 📓 AIO - ministerialna tabela 1         | Zmień                                                                                                    |                                  |                                                                       |                      |                                |
| - 📓 AiO - ministerialna tabela 2       | Poziom wykształcenia                                                                                                    | Nauczyciel                       | el nieposiadający stopnia awansu zawodowego (nauczyciel początkujący) | Nauczyciel mianowany | Nauczyciel dyplomowany         |
| AiO - ministerialna tabela 3           | Tytuł zawodowy magistra z przygotowaniem<br>pedagogicznym                                                                                                    |                                  | 3                                                                     | 690,00 3 890,        | 00 4 550,00                    |
| AiO - ministerialna tabela 5           | Tytuł zawodowy magistra bez przygotowania<br>pedagogicznego, tytuł zawodowy licencjata<br>(inżyniera) z przygotowaniem pedagogicznym                                      |                                  | 3                                                                     | 600,00 3 700,        | 00 3 960,00                    |
|                                        | Tytuł zawodowy licencjata (inżyniera) bez<br>przygotowania pedagogicznego, dyplom<br>ukończenia kolegium nauczycielskiego lub<br>nauczycielskiego kolegium języków obcych |                                  | 3                                                                     | 600,00 3 700,        | 00 3 960,00                    |
| 5                                      | Pozostałe wykształcenie                                                                                                    |                                  | 3                                                                     | 600,00 3 700,        | 00 3 960,00                    |

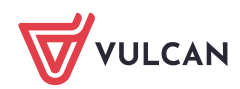

Płace VULCAN. Jak wyrównać wynagrodzenie nauczycieli w związku ze zmianą tabeli minimalnych stawek wynagrodzenia zasadniczego?

## II. Wprowadzenie do umów nauczycieli nowych stawek wynagrodzenia zasadniczego

Operację tę można wykonać za pomocą funkcji seryjnej zmiany stawki wynagrodzenia zasadniczego.

1. W menu *Operacje bieżące* wybierz pozycję *Wynagrodzenie zasadnicze*. Program wygeneruje zestawienie nauczycieli, których stawka wynagrodzenia zasadniczego w umowie (*kolumna Jest*) różni się od stawki w aktualnej tabeli (*kolumna Powinno być*).

Ważne! Stawka nauczyciela ustalana jest na podstawie jego wykształcenia i stopnia awansu zawodowego. W zestawieniu podawana jest stawka wynagrodzenia za pełny etat – należność za niepełny etat lub podwyższone pensum zostanie wyliczona automatycznie.

2. Ustaw miesiąc zmiany i wstawiając znaczniki w pierwszej kolumnie, zaznacz tych nauczycieli, którym chcesz zmienić stawki i kliknij przycisk *Zmień*.

3. Potwierdź chęć wykonania operacji, klikając przycisk *Tak* w wyświetlonym oknie.

| Kor       | nfiguracja               | Jednostka         | Kartoteki      | Listy wypłat           | Operacje bieżące.                | Wymiana               | Wydruki              | Pomoc           |            |   |        |                 |          |                                |          |
|-----------|--------------------------|-------------------|----------------|------------------------|----------------------------------|-----------------------|----------------------|-----------------|------------|---|--------|-----------------|----------|--------------------------------|----------|
|           | æ                        | -                 | <u>}</u>       | *                      |                                  | <b>1</b>              | ~                    | 5               | Jednostka: |   |        | ¥               |          |                                |          |
| Wyr<br>Z' | nagrodzenie<br>asadnicze | Dodate<br>wysługo | kza<br>ęlat ju | Nagroda<br>ubileuszowa | Dopłata do min.<br>wynagrodzenia | Kończące się<br>umowy | Kończąc<br>dod. okre | ie się<br>esowe |            |   |        |                 |          | Przejdź do Strefy<br>Produktów |          |
| Wpi       | isz, by wys              | zukać             | 1              | Miesiąc: 01.20         | D24                              | 👻 🛹 Zmień             |                      |                 |            |   |        |                 |          |                                | 🖶 Drukuj |
| ×.        |                          | N                 | lazwisko       |                        |                                  | Imię                  |                      |                 | PESE       | L |        | Sygnatura umowy | Jest     | Powinno być                    |          |
|           | 🔙 Bober                  |                   |                |                        | Zbigniew                         |                       |                      | 441213          | 314235     |   | up_ 2  |                 | 4 550,00 |                                | 5 915,00 |
|           | Dubiel                   |                   |                |                        | Zenon                            |                       |                      | 710706          | 650271     |   | up_ 5  |                 | 3 700,00 |                                | 4 910,00 |
|           | Gruszo                   | zyńska            |                |                        | Grażyna                          |                       |                      | 520201          | 136546     |   | up_ 7  |                 | 3 890,00 |                                | 5 057,00 |
|           | 🔙 Kołako                 | owska             |                |                        | Wanda                            |                       |                      | 680423          | 308766     |   | up_ 8  |                 | 4 550,00 |                                | 5 915,00 |
|           | Mowals                   | ska               |                |                        | Emilia                           |                       |                      | 650327          | 713500     |   | up_ 9  |                 | 4 550,00 |                                | 5 915,00 |
|           | 🔙 Kruk                   |                   |                |                        | Wacław                           |                       |                      | 591111          | 197439     |   | up_ 10 |                 | 4 550,00 |                                | 5 915,00 |
|           | 🗐 Łączko                 | owska             |                |                        | Anna                             |                       |                      | 641025          | 593602     |   | up_ 11 |                 | 3 890,00 |                                | 5 057,00 |
|           | Malick                   | а                 |                |                        | Anna                             |                       |                      | 570621          | 182421     |   | up_ 12 |                 | 4 550,00 |                                | 5 915,00 |

W umowach zaznaczonych osób zostaną zmienione stawki wynagrodzenia zasadniczego oraz zostaną przeliczone kwoty składników procentowych – pochodnych od wynagrodzenia zasadniczego (np. wysługa, dodatek wiejski). Status zmieni się na *częściowo wypłacone.* 

| Konfiguracja Jednostka Kartoteki | Listy wypłat Operacje bieżące Wymiana | Wydruki Pomoc                                   |                                          |                |               |                                |          |
|----------------------------------|---------------------------------------|-------------------------------------------------|------------------------------------------|----------------|---------------|--------------------------------|----------|
| Ewidencja Umowy o pracę c        | Umowy Emeryci Ewidencja PPK Umow      | stka:<br>y/emeryci: wpisz by wyszukać           |                                          | nia            |               | Przejdź do Strefy<br>Produktów | y        |
| Aktualne (13)                    | 2 Dane osobowe                        | Stan na dzień: 15.01.2024 Id                    | ź do osoby                               |                |               |                                |          |
| Bober Zbigniew                   | Come suzzowe                          | Dane umowy                                      |                                          |                |               |                                | 8        |
| Gruszczyńska Grażyna             | >> Dane umowy                         | Wynagrodzenie w miesiącu 01.2024                |                                          |                |               |                                |          |
| - 📔 Kołakowska Wanda             | >> Dane rozliczeniowe umowy           | 💠 Dodaj 🗸                                       |                                          |                |               |                                | 🖶 Drukuj |
| - 🔛 Kowalska Emilia              | >> Historia umowy                     | Składnik                                        | Opis                                     | Należne        | Wypłacone     | Lista płac                     | Status   |
| - 🔛 Kruk Wacław                  | >> Staż pracy                         | wynagrodzenie zasadnicze                        | stawka: 5915,00 zł.                      | 5 915,00       | 4 550,00 Z    | ZS04/24/1/P                    |          |
| Eączkowska Anna                  | >> Sposób wypłaty                     | 📌 dodatek za wysługę lat                        | 20,00% stawki "wynagrodzenie zasadnicze" | 1 183,00       | 910,00 Z      | ZS04/24/1/P                    |          |
| Malicka Anna                     | 🚱 Ewidencja czasu pracy               | 💉 dodatek motywacyjny                           | 25,00% stawki "wynagrodzenie zasadnicze" | 1 478,75       | 1 137,50 Z    | ZS04/24/1/P                    |          |
| I Consideration (2)              | 👫 Składniki                           | dodatek funkcyjny na stanowisku<br>kierowniczym | kwota                                    | 1 000,00       | 1 000,00 Z    | ZS04/24/1/P                    |          |
| 🕀 🗁 Archiwalne (1)               | 📑 Kartoteki                           | 🕐 dodatek wiejski                               | 10,00% stawki "wynagrodzenie zasadnicze" | 591,50         | 455,00 Z      | ZS04/24/1/P                    |          |
|                                  | Wypłaty wg list                       |                                                 |                                          | Suma 10 168,25 | Suma 8 052,50 |                                |          |

VULCAN

Równocześnie w kartotekach nauczycieli zostanie przeliczona należność za godziny ponadwymiarowe, w związku z tym kwoty należne i wypłacone będą się różniły (*Składniki/ Godzinowe*).

| Konfiguracja Jednostka Kartotek | Listy wypłat Operacje bieżące Wymiana | Wydruki Pomoc         | <u> </u>           |                    |                                     |           |                |               | <u> </u>      | <u>.</u>                       |          |
|---------------------------------|---------------------------------------|-----------------------|--------------------|--------------------|-------------------------------------|-----------|----------------|---------------|---------------|--------------------------------|----------|
| <u>A</u> 📝                      | 📑 🤱 🎬 Jedna                           | ostka:                | unerulezá          | 🗡 🔶 Dodaj          | .4 🔶 Importuj e-Zv<br><i>u</i> rkop | wolnienia |                |               |               |                                |          |
| Ewidencja<br>osobowa            | Umowy Emeryci Ewidencja PPK           | wy/eneryd: wpisz by t | vyszukac           | + Dodaj            | piekę                               |           |                |               |               | Przejdź do Strefy<br>Produktów |          |
| a 🔄 Aktualne (13)               | ane osobowe                           | Składniki godzinowe   |                    |                    |                                     |           |                |               |               |                                |          |
| Bober Zhigniew                  | 육 Dane służbowe                       | Wpisz, by wyszukać    | Zakre              | s miesięcy: 02.202 | 3 - 03.2024 🛛 👻 💠                   | Dodaj     |                |               |               |                                | 🚍 Drukuj |
| Dubiel Zenon                    | 육 Umowa o pracę                       | Miesiąc               | Nazwa              | Liczba godzin      | Rozdziały                           | Wymiar    | Zależność      | Należne       | Wypłacone     | Lista płac                     | Status   |
| 📲 Gruszczyńska Grażyna          | 🚱 Ewidencja czasu pracy               |                       |                    |                    |                                     |           | 100,00% stawki |               |               |                                |          |
| - 🔛 Kolakowska Wanda            | 👫 Składniki                           | · <b>✓</b> 02.2024    | dorazne zastępstwa | 15,00              |                                     | /5,00     | zasadnicze"    | 982,05        | /39,95        | 2504/24/4/P                    | •        |
| Kowalska Emilia                 | >> Godzinowe                          |                       | godziny            | 10.00              |                                     | 75.00     | 100,00% stawki | (517)         | 100.00        | 700101010                      |          |
| Kruk Wacław<br>kaczkowska Anna  | >> Socjalne                           | ✓ 01.2024             | ponadwymiarowe     | 10,00              |                                     | /5,00     | zasadnicze"    | 654,70        | 493,30        | 2504/24/2/14                   |          |
| Malicka Anna                    | >> Sporadyczne                        |                       |                    | Suma 25,00         |                                     |           |                | Suma 1 636,75 | Suma 1 233,25 |                                |          |
| a 🗁 Administracja (3)           | >> Potrącenia                         | Liczba wierszy: 2     |                    |                    |                                     |           |                |               |               |                                |          |
| 🗑 🚰 Obsługa (2)                 | 📑 Kartoteki                           |                       |                    |                    |                                     |           |                |               |               |                                |          |
| Archiwalne (1)                  | 🐺 Wypłaty wo list                     |                       |                    |                    |                                     |           |                |               |               |                                |          |

# III. Przygotowanie listy płac, na której zostanie wypłacone wyrównanie wynagrodzenia

Wyrównanie wynagrodzenia za kolejne miesiące zazwyczaj nalicza się na jednej liście w miesiącu wypłaty tego wyrównania.

- 1. W menu Listy wypłat wybierz pozycję Przygotowywane wypłaty z umów o pracę
- 2. W drzewie danych dla wybranej jednostki wybierz gałąź Nauczyciele i dodaj nową listę płac

3. W formularzu Lista płac opisz nową listę płac. W polach za miesiąc, miesiąc rozliczenia z ZUS oraz miesiąc uwzględnienia kosztów i ulg ustaw taki sam miesiąc jak w dacie wypłaty. Kliknij przycisk *Zapisz.* 

| Konfiguracja Jednostka Kartoteki    | Listy wypłat  | Operacje bieżące Wymiana Wydruki       | Pomoc                                   |              |
|-------------------------------------|---------------|----------------------------------------|-----------------------------------------|--------------|
| Przygotowywane : Wypłaty z umów o p | racę          |                                        | Jednostka: 🗸 🗸                          |              |
| Wypłaty z umów cyw                  |               |                                        | Nych Rok: 2024                          |              |
| Wypłaty emerytów                    |               | Wypłaty emerytów                       |                                         |              |
|                                     |               |                                        |                                         |              |
| Nauczyciele (0)                     | Wpisz, by wys | zukać 🚽 Dodaj 🗎 Kopiuj                 | •                                       |              |
| Internauczyciele (0)                | Data wyp      |                                        |                                         | ×            |
| 🕀 🦢 Osumére (0)                     |               | Nortuo: *                              |                                         |              |
|                                     | Brak danych   | Nazwa.                                 | wyrownanie                              |              |
|                                     |               | Wzorzec sygnatury:                     | JEDN/RR/NR/U                            |              |
|                                     |               | Data wypłaty: *                        | 01.03.2024                              |              |
|                                     |               | Za miesiąc: *                          | 03.2024                                 | *            |
|                                     |               | Miesiąc rozliczenia z ZUS: *           | 03.2024                                 | ~            |
|                                     |               | Miesiąc uwzględnienia kosztów i ulg:*  | 03.2024                                 | ~            |
|                                     |               | Z konta:                               | konto wynagrodzeń osobowych             | ✓ ×          |
|                                     |               | Wypłaty na ROR: *                      | Tak                                     | ~            |
|                                     |               | Tytuł przelewu na ROR:                 | pobory                                  |              |
|                                     |               | Koszty i ulgi:*                        | Tak                                     | *            |
|                                     |               | NFZ:*                                  | Tak                                     | *            |
|                                     |               | Rodzaj planu: *                        | budžet                                  | *            |
|                                     |               | Rodzaj finansowania: *                 | 0 - Finansowanie ze środków budżetowych | ~            |
|                                     |               | Uwzględniaj w kontroli potrąceń: *     | Tak                                     | ~            |
|                                     |               | Pomijaj kwoty zerowe: *                | Tak                                     | *            |
|                                     |               | Wyłącz liczenie kumulacyjne:*          | Nie                                     | ~            |
|                                     |               | Uwzględniaj podatek od przychodu PPK:* | Tak                                     | ~            |
|                                     |               | Szablon podpisów elektronicznych:      |                                         | <b>→</b> ×   |
|                                     |               |                                        |                                         |              |
|                                     |               |                                        | V Zap                                   | isz 🚫 Anuluj |
|                                     | U             |                                        |                                         |              |

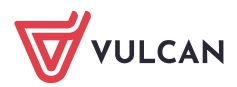

4. Przejdź na zakładkę *Składniki,* zaznacz pracowników, którym będzie wypłacane wyrównanie, kliknij przycisk *Dodaj składniki* i w oknie *Dodaj składniki* w polu *w miesiącu* ustaw pierwszy miesiąc, za który będzie wypłacane wyrównanie. Zaznacz składniki, których wyrównanie dotyczy. Zaznacz zarówno składniki miesięczne (przydzielane na umowie), jak również godziny ponadwymiarowe. Kliknij przycisk *Zapisz*.

| Konfiguracja Jednostka Kartotek     | Listy    | wypłat | Operacje bieżące Wymiai   | a 🛛 W  | ydruki Pom     | oc                     |                       |   |            |                    |   |                   |
|-------------------------------------|----------|--------|---------------------------|--------|----------------|------------------------|-----------------------|---|------------|--------------------|---|-------------------|
| Przygotowywane : Wypłaty z umów o p | oracę    |        |                           |        |                | Jednostka:             |                       |   | ~          |                    |   |                   |
| Wypłaty z umów cy                   |          |        |                           |        |                | Rok: 20                | )24                   |   | ~          |                    |   |                   |
| Wypłaty emerytów                    |          |        |                           |        |                |                        |                       |   | d          |                    |   |                   |
|                                     |          |        | 1                         | _      |                | 1                      |                       | _ | -          |                    | _ |                   |
| 😑 🚞 Nauczyciele (1)                 |          |        | Składniki Potrącenia Abse | ncje [ | Lista płac 👖 K |                        |                       |   |            |                    |   |                   |
| wyrównanie                          |          | by wy  | /szukać 🚽 Dodaj sk        | adniki | — Usuń skład   | dniki Pokaż umowy arch | iiwalne               |   |            |                    |   |                   |
| Mienauczyciele (0)                  |          |        |                           |        |                |                        |                       |   |            |                    |   | ×                 |
| 🕀 🚰 Usunięte (0)                    |          | W      | miesiacu: 01.2024         | ~      | 1              |                        |                       | _ |            |                    |   |                   |
|                                     | <b>2</b> |        |                           |        |                |                        |                       |   |            |                    |   |                   |
|                                     |          |        | Składniki z umowy         | 2      | Składniki god  | tzinowe 🖌              | Składniki sporadyczne |   | Y          | Składniki socjalne | S | Potrącenia        |
|                                     |          | V      | zasadnicze                |        | g.ponadw.      |                        | 13-tka                |   |            | zap. zdrowotna     |   | KOMORNIK          |
|                                     |          | V      | wysługa                   |        | g.kl.łączone   |                        | jubileusz             |   | <b>[</b> ] | św. urlopowe       |   | ALIMENTY          |
|                                     |          | V      | ] motywacyjny             |        | g.biblioteka   |                        | ekw.urlop             |   |            | św. socjalne       |   | NSZZ_S            |
|                                     |          | V      | kierowniczy               |        | g.n.indyw.     |                        | podwyż.macierz.       |   |            | św. losowe         |   | ZNP               |
|                                     |          | V      | wychowaw.                 |        | g.świetlica    |                        | nagr.dyr              |   |            | pożyczka.zfm       |   | KZP_w             |
|                                     |          | V      | mentor                    |        | g.rewalid.     |                        | nagr.burm             |   |            | św.rzeczowe        |   | KZP_r             |
|                                     |          | V      | ] opiekun                 |        | g. wychowar    | ków 📃                  | nagr.wójta            |   |            |                    |   | PZU               |
|                                     |          | V      | ] bhp                     |        | g. przedszko   | ine 🔳                  | nagr.prezyd           |   |            |                    |   | ZFM               |
|                                     |          | V      | ] uciążliwe               |        | g.zajęć innyc  | h 🔳                    | nagr.starosty         | _ |            |                    |   | WARTA             |
|                                     |          | V      | szkodliwe                 |        | doraźne        |                        | nagr.kuratora         | _ |            |                    |   | PODATEK_zfśs      |
|                                     |          | V      | trudne                    |        |                |                        | wyr. Art. 30a         |   |            |                    |   | św.rzecz          |
|                                     |          | V      | wiejski                   |        |                |                        | nagr. MEN             |   |            |                    |   | KZP_wpisowe       |
|                                     |          | V      | mieszkan.                 |        |                |                        | ryczałt sam.          | _ |            |                    |   |                   |
|                                     |          | V      | służbowy                  |        |                |                        | odpr. emeryt.         |   |            |                    |   |                   |
|                                     |          | V      | dopłata                   |        |                |                        | odpr.20/28KN          | _ |            |                    |   |                   |
|                                     |          | V      | autorskie                 |        |                |                        | ekw. BHP              |   |            |                    |   |                   |
|                                     |          | V      | specjalny                 | -      |                |                        | odpr. pośm.           |   |            |                    |   |                   |
|                                     |          | -      |                           |        |                | - Frank                |                       |   |            |                    |   |                   |
|                                     |          |        |                           |        |                |                        |                       |   |            |                    |   | V Zapisz 🚫 Anuluj |

5. Ponowne kliknij przycisk *Dodaj składniki* i w oknie ustaw kolejny miesiąc wyrównania i zaznacz składniki. Kliknij przycisk *Zapisz.* 

| Konfiguracja Jednostka Kartoteki    | Listy wyp   | łat Operacje bieżące Wymiana  | Wydruki Pomo                                                                                                    |                          |                       |          |                    |          |                   |  |  |  |  |  |  |  |  |
|-------------------------------------|-------------|-------------------------------|----------------------------------------------------------------------------------------------------|--------------------------|-----------------------|----------|--------------------|----------|-------------------|--|--|--|--|--|--|--|--|
| Przygotowywane : Wypłaty z umów o p | oracę       |                               |                                                                                                    |                          |                       | ~        |                    |          |                   |  |  |  |  |  |  |  |  |
| Wypłaty z umów cy                   |             |                               |                                                                                                    | Rok: 20                  | 24                    | ~        |                    |          |                   |  |  |  |  |  |  |  |  |
| Wypłaty emerytów                    |             |                               |                                                                                                    |                          |                       | -        |                    |          |                   |  |  |  |  |  |  |  |  |
|                                     | _           |                               |                                                                                                    |                          |                       |          |                    |          |                   |  |  |  |  |  |  |  |  |
| 📄 🚞 Nauczyciele (1)                 |             | Składniki Potrącenia Absencjo |                                                                                                    |                          |                       |          |                    |          |                   |  |  |  |  |  |  |  |  |
| wyrównanie                          | Wpisz, by   | wyszukać 🚽 Dodaj składł       | niki 💻 Usuń skład                                                                                                    | niki 🛛 Pokaż umowy archi | walne                 |          |                    |          |                   |  |  |  |  |  |  |  |  |
| 🕀 🚰 Nienauczyciele (0)              |             |                               |                                                                                                    |                          |                       |          |                    |          | ×                 |  |  |  |  |  |  |  |  |
| in 🚰 Usunięte (0)                   | l ir        | Winningingur 02 2024          |                                                                                                    |                          |                       |          |                    |          |                   |  |  |  |  |  |  |  |  |
|                                     |             | W mesiquu. 02.2024            | •                                                                                                    |                          |                       |          |                    |          |                   |  |  |  |  |  |  |  |  |
|                                     |             | Składniki z umowy             | Składniki god                                                                                                    | zinowe 😪                 | Składniki sporadyczne | <b>S</b> | Składniki socjalne | <b>S</b> | Potrącenia        |  |  |  |  |  |  |  |  |
|                                     |             | Zasadnicze                    | zasadnicze     Image: glicklappic glicklappic glicklap |                          |                       |          |                    |          |                   |  |  |  |  |  |  |  |  |
|                                     |             | 🔽 wysługa                     | g.kl.łączone                                                                                                    |                          | jubileusz             |          | św. urlopowe       |          | ALIMENTY          |  |  |  |  |  |  |  |  |
|                                     |             | omotywacyjny                  | g.biblioteka                                                                                                    |                          | ekw.urlop             |          | św. socjalne       |          | NSZZ_S            |  |  |  |  |  |  |  |  |
|                                     |             | V kierowniczy                 | g.n.indyw.                                                                                                    |                          | podwyż.macierz.       |          | św. losowe         |          | ZNP               |  |  |  |  |  |  |  |  |
|                                     |             | vychowaw.                     | g.świetlica                                                                                                    |                          | nagr.dyr              |          | pożyczka.zfm       |          | KZP_W             |  |  |  |  |  |  |  |  |
|                                     |             | V mentor                      | g.rewalid.                                                                                                    |                          | nagr.burm             |          | św.rzeczowe        |          | KZP_r             |  |  |  |  |  |  |  |  |
|                                     |             | 📝 opiekun                     | g. wychowar                                                                                                    | ków 📃                    | nagr.wójta            |          |                    |          | PZU               |  |  |  |  |  |  |  |  |
|                                     |             | 🔽 bhp                         | g. przedszko                                                                                                    | ne 📃                     | nagr.prezyd           |          |                    |          | ZFM               |  |  |  |  |  |  |  |  |
|                                     |             | vciążliwe                     | g.zajęć innyc                                                                                                    | h 🔳                      | nagr.starosty         |          |                    |          | WARTA             |  |  |  |  |  |  |  |  |
|                                     |             | Szkodliwe                     | doraźne                                                                                                    |                          | nagr.kuratora         |          |                    |          | PODATEK_zfśs      |  |  |  |  |  |  |  |  |
|                                     |             | V trudne                      |                                                                                                    |                          | wyr. Art. 30a         |          |                    |          | św.rzecz          |  |  |  |  |  |  |  |  |
|                                     |             | V wiejski                     |                                                                                                    |                          | nagr. MEN             |          |                    |          | KZP_wpisowe       |  |  |  |  |  |  |  |  |
|                                     |             | 💟 mieszkan.                   |                                                                                                    |                          | ryczałt sam.          |          |                    |          |                   |  |  |  |  |  |  |  |  |
|                                     |             | V służbowy                    |                                                                                                    |                          | odpr. emeryt.         |          |                    |          |                   |  |  |  |  |  |  |  |  |
|                                     |             | V dopłata                     |                                                                                                    |                          | odpr.20/28KN          |          |                    |          |                   |  |  |  |  |  |  |  |  |
|                                     |             | autorskie                     |                                                                                                    |                          | ekw. BHP              |          |                    |          |                   |  |  |  |  |  |  |  |  |
|                                     |             | Specjalny                     | Ŧ                                                                                                    |                          | odpr. pośm.           | -        |                    |          |                   |  |  |  |  |  |  |  |  |
|                                     |             |                               | 1                                                                                                    |                          |                       |          |                    |          |                   |  |  |  |  |  |  |  |  |
|                                     |             |                               |                                                                                                    |                          |                       |          |                    |          | 🖌 Zapisz 🚫 Anuluj |  |  |  |  |  |  |  |  |
|                                     | Liczba wiar | czw. 8. /aznaczonych: 8       |                                                                                                    |                          |                       |          |                    |          |                   |  |  |  |  |  |  |  |  |

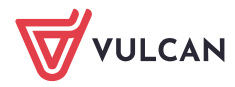

| Konfiguracia lednostka Kartotel   | di 🚺     | isty wy      | nlat Oneraci    | e hieżace | Wymiana W          | Vdruki        | T    | Pom        | nc          |       |       |       |       |      |      |      |       |        |       |       |     |      |      |          |     |       |      |       |       |
|-----------------------------------|----------|--------------|-----------------|-----------|--------------------|---------------|------|------------|-------------|-------|-------|-------|-------|------|------|------|-------|--------|-------|-------|-----|------|------|----------|-----|-------|------|-------|-------|
| Przygotowywane : Wypłaty z umów o | prace    | listy wy     | Zatwierd        | zone : W  | ypłaty z umów o pi | race          |      | 1011       | <br>  Je    | inost | ka:   |       |       |      |      |      |       | _      |       |       |     | ~    |      |          |     |       |      |       |       |
| Wypłaty z umów cy                 | wilnop   | prawnyc      | h               | w         | ypłaty z umów cyw  | ,<br>vilnopra | wny  | ych        | Re          | k.    |       |       |       | 202  | 4    |      |       |        |       |       |     |      | 1    |          |     |       |      |       |       |
| Wypłaty emerytów                  |          |              |                 | w         | ypłaty emerytów    |               |      |            |             |       |       |       |       | 202  | 4    |      |       |        |       |       |     | Ť    |      |          |     |       |      |       |       |
|                                   |          |              |                 |           |                    |               |      |            | 1           |       |       |       |       |      |      |      |       |        |       |       |     |      |      |          |     |       |      |       |       |
| 🖃 😋 Nauczyciele (1)               | 0        | pis listy    | Składniki       | Potrącen  | ia 🚺 Absencje 🗍    | Lista p       | łac  | Ţ κ        | ioszty      | wg k  | dasy  | fikac | ji bu | lżet | owej |      | listo | ria za | itwie | rdze  | ń   |      |      |          |     |       |      |       |       |
| 📄 📄 wyrównanie                    | W        | pisz, by     | wyszukać        | -         | Dodaj składniki    | <b>—</b> U    | suń  | skład      | dniki       | Po    | każ ( | Imol  | wy ar | chiv | alne |      |       |        |       |       |     |      |      |          |     |       |      |       |       |
| Henauczyciele (0)                 |          |              |                 |           |                    | Г             |      |            | (           | 1.202 | 24    |       |       |      |      |      | C     | 2.20   | 24    |       |     |      |      |          | 03. | .2024 | 4    |       | ٦     |
| 🗄 📇 Usunięte (0)                  |          |              |                 |           |                    |               |      |            |             |       |       |       |       |      |      |      |       |        |       |       |     |      |      |          |     |       |      |       |       |
|                                   | <b>S</b> |              |                 |           | Sygnatura um       |               | u.   |            |             | W.    |       |       |       | _    | a    | Nuis |       | W.     |       |       |     |      | ø    |          | N.  | λź    | W.   |       |       |
|                                   |          |              |                 |           |                    |               |      | B B        | war<br>wrig | OWO   | 5     | ¥     | ā.    | ð,   |      |      | W LIO | DWO    | 5     | X     | đ   | ž    | d-ic | <u>B</u> | wac | whice | Dowa | 5     | Z     |
|                                   |          |              |                 |           |                    |               | PSp7 | wysł       | kiero       | wych  | apiel | wiejs | đ     | 8    | zasa |      | kiero | wych   | piel  | wiejs | đop | dora | zasa | wysł     | fou | kiero | wych | opiel | wiejs |
|                                   |          | S≣ B         | ober Zbigniew   |           | up_ 2              |               |      |            |             | _     | -     |       | _     | _    |      |      |       | -      | -     | ~     | -   | -    |      | ~        | ~   | ~     | _    | -     |       |
|                                   |          |              | ubiel Zenon     |           | up_ 5              |               |      |            |             | ~     | -     |       | ~     | /    |      |      | _     |        | -     | ~     |     |      |      |          |     | -     | •    | _     |       |
|                                   |          |              | Gruszczyńska Gr | ażyna     | up_ 7              |               |      |            |             | ~     | -     |       | ~     | _    |      |      | _     | -      | -     | ~     |     | -    |      |          | ~   | -     | •    | _     | -     |
|                                   | V        | ⊊≣ κ         | ołakowska War   | ida       | up_ 8              | •             |      |            |             |       |       |       | _     | _    |      | • •  | _     |        |       |       | -   | -    |      |          |     | -     | •    |       |       |
|                                   | 1        | ₩. K         | owalska Emilia  |           | up_ 9              | •             |      |            |             |       | -     | •     | -     | _    |      | • •  | -     | -      | -     |       | -   | -    | -    | •        | •   | -     | •    | -     | •     |
|                                   |          | ₩. K         | iruk Wacław     |           | up_ 10             |               | •    | <b>·</b> · |             |       | •     | •     | -     |      |      | • •  | -     | -      |       |       | -   | -    |      |          | ~   | -     | •    | •     |       |
|                                   |          | ₩ Ł          | ączkowska Ann   | а         | up_ 11             | •             | • •  |            |             |       | -     | •     | -     | _    |      | • •  | -     |        | -     |       | -   | -    |      |          | ~   | -     | •    | -     |       |
|                                   |          | <u>∽</u> ∎ № | 1alicka Anna    |           | up_ 12             | •             | • •  |            |             |       | -     | •     | -     | _    |      | • •  | -     |        | -     |       | -   | -    |      |          | -   | -     | •    | -     | -     |
|                                   |          |              |                 |           |                    |               |      |            |             |       |       |       |       |      |      |      |       |        |       |       |     |      |      |          |     |       |      |       |       |

6. Postępując analogicznie, wprowadź składniki dla pozostałych miesięcy wyrównania.

# 7. Kliknij *Lista płac* i obejrzyj listę z pozycji *Widok pasków* lub *Widok listy*.

| s listy 🕇 Składniki 🕇 Potrą                                   | jcenia 🗍 Absencje 📜 Lista p                                                | <mark>łac 🔰 K</mark> oszty w            | g klasyfikacji budżetow     | /ej 👖 Historia za    | twierdzeń                                                |                                                                                                    |                                               |                                |                            |                                                        |
|---------------------------------------------------------------|----------------------------------------------------------------------------|-----------------------------------------|-----------------------------|----------------------|----------------------------------------------------------|----------------------------------------------------------------------------------------------------|-----------------------------------------------|--------------------------------|----------------------------|--------------------------------------------------------|
| z Zatwierdź 🔹 🎵 Dru                                           | ukuj PDF 🛛 🙀 Drukuj Excel                                                  | Widok pas                               | ków 🔘 Widok listy           | Uwaga! Lista bę      | dzie widoczna                                            | w aplikacji Pracownik VULCAN                                                                          | po zatwierdze                                 | niu - od dnia                  | z daty wypłaty.            |                                                        |
| Dane osobowe                                                  | Składniki płac                                                             | owe                                     | Odliczenia i p              | otrącenia            | Skład                                                    | ki i podatek (procent   pods                                                                          | stawa)                                        | Podsu                          | mowanie                    | Wypłata                                                |
| Zbigniew<br>Bober<br><u>syg.: up 2</u><br>PESEI • 44121314235 | zasadnicze<br>wysługa (20,00%)<br>motywacyjny (25,00%)<br>wiejski (10,00%) | 2730,00<br>546,00<br>) 682,50<br>273,00 | Koszty<br>Ulga<br>Ulga KlŚr | 0,00<br>0,00<br>0,00 | Podatek<br>NFZ<br>NFZ odl                                | (12,00%   3651,00)<br>(9,00%   3651,37)<br>(0,00%   3651,37)                                          | 438,00<br>328,62<br>0,00                      | Wynagr.<br>Świadcz.<br>Potrąc. | 4231,50<br>0,00<br>1346,75 | Na konto:<br>2884,75<br>Do kasy:<br>0,00<br>wyrównanie |
| dyrektor<br>etat: 18/18<br>tyt. ub.: 011000<br>NFZ: 06R       |                                                                            |                                         |                             |                      | ZUS EmeP<br>ZUS RenP<br>ZUS ChoP<br>ZUS EmeZ<br>ZUS RenZ | (9,76%   4231,50)<br>(1,50%   4231,50)<br>(2,45%   4231,50)<br>(9,76%   4231,50)<br>(6,50%   4231,50) | 412,99<br>63,47<br>103,67<br>412,99<br>275,05 | ZUS P                          | 580,13                     | ROBOCZA/03/:<br>za 03.2024                             |
|                                                               |                                                                            |                                         |                             |                      | ZUS WypZ<br>FGŚP<br>FP<br>FEP                            | (1,93%   4231,50)<br>(0,00%   4231,50)<br>(0,00%   4231,50)<br>(0,00%   4231,50)                      | 81,67<br>0,00<br>0,00<br>0,00                 | 205 2                          | 769,71                     |                                                        |
|                                                               |                                                                            |                                         |                             |                      | PPK PodP<br>PPK DodP<br>PPK PodZ<br>PPK DodZ             | (0,00%   4231,50)<br>(0,00%   4231,50)<br>(0,00%   4231,50)<br>(0,00%   4231,50)                      | 0,00<br>0,00<br>0,00<br>0,00                  | РРК Р<br>РРК Z                 | 0,00<br>0,00               |                                                        |

Jeśli w okresie objętym wyrównaniem zarejestrowano w programie nieobecności nauczycieli, to – przed zatwierdzeniem listy – można przeliczyć rozliczenia tych nieobecności. Wówczas na przygotowywanej liście wyrównań pojawią się również wyrównania za absencje.

## IV. Przeliczanie rozliczenia nieobecności za okres objęty wyrównaniem

Przeliczamy te nieobecności, które wystąpiły od miesiąca po zmianie tabeli

- 1. Przejdź do kartotek pracowników na zakładkę Ewidencja czasu pracy/Absencje.
- 2. Odszukaj nieobecność wymagającą przeliczenia i edytuj je ołówkiem.
- 3. W oknie Absencji przejdź na zakładkę Wypłacanie i kliknij przycisk Przywróć

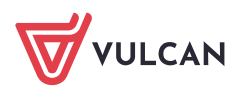

Płace VULCAN. Jak wyrównać wynagrodzenie nauczycieli w związku ze zmianą tabeli minimalnych stawek wynagrodzenia zasadniczego?

| Konfiguracja Jednostka Kartote | ki Listy wypłat Operacje bieżące Wymiana | Wydruki Pom   | юс     |          |          |            |           |            |            |                 |          |          |           |         |
|--------------------------------|------------------------------------------|---------------|--------|----------|----------|------------|-----------|------------|------------|-----------------|----------|----------|-----------|---------|
|                                | 📑 👷 🔛 Jedna                              | ostka:        |        |          | _        |            | ×   -     |            |            |                 |          |          |           |         |
| Ewidencia Umowy o prace        | Umov<br>Umovy Emeryci Ewidencia PPK      | vy/emeryci: w | pisz b | y wyszu  | ukać     |            | ~         | Dodaj u    | lop        |                 |          |          |           |         |
| osobowa                        | cywilnoprawne                            |               |        | 12.02.2  | 024 - 16 | .02.2024 n | ieobecn   | ość z tytu | łu choroby | y pracownika (3 | 31)      |          |           | ×       |
| 🖃 😋 Aktualne (13)              | The area osobowe                         |               |        | Ogólne   | Wypł     | acanie 0   | )bnižanie |            |            |                 |          |          |           |         |
| 🔄 🔂 Nauczyciele (8)            | Dane służbowe                            | FIIUTUJ ROZV  | /in v  | Liczba   | dni:     |            | 5         |            |            | <<< 5           |          |          |           |         |
| Bober Zbigniew                 | limowa o prace                           | Absencje      |        | Dniówk   | a:       |            | 167,65    |            |            | <<< 1           | 70,92    |          |           |         |
| Dubiel Zenon                   |                                          |               | S      | Wypłac   | ić:      |            | 838.25    |            |            |                 |          |          |           |         |
| Gruszczyńska Grażyna           | 🗠 Ewidencja czasu pracy                  | e 🧶           |        | Munlar   |          |            | 020.25    |            |            |                 |          |          |           | _       |
| Kowalska Emilia                | ** Absencje                              |               | 0      | vvypiac  |          |            | 030,23    |            |            |                 |          |          |           |         |
| - Kruk Wacław                  | Xalendarz                                | 1 %           | 1      | Kwota    | do wypła | ity:       | 0,00      |            |            |                 |          |          |           |         |
| - 🖺 Łączkowska Anna            | Czas pracy                               |               |        | Od mi    | ociaca:  | 02 2023    | ~         | Suma       | 6409.6     | Podetawa:       | 5127.68  |          | Drukui    |         |
| Malicka Anna                   | >> Deses adalas                          |               |        | ou mi    | colqcu.  | 400        |           | ounia.     | 00         | n ouscawa.      | 470.00   | 20       | Drataj    |         |
| 🕀 🚰 Administracja (3)          |                                          |               |        | watory   | zacja:   | 100        |           | Procent:   | 80         | Dniowka:        | 170,92   | 68       | Przywro   |         |
| 🔒 🚰 Obsługa (2)                |                                          |               |        | Gwara    | ntowana  | podstawa   | minimalr  | na: 3660,  | 42         | Dniówka min:    | 70,39    | 62       | Wylicz FU | JS      |
| H Chiwaine (1)                 | Kartoteki                                |               |        |          | Miesi    | ąc 🔶 U     | zupełnion | ne Zm      | nienne     | Kwotowe         | FUS      | Dni prac | y Dni j   | przepr. |
|                                | Wypłaty wg list                          |               |        |          | 02.2023  | 3          | 6 687,    | .50        | 0,00       | 0,00            | 916,86   |          | 20        | 20      |
|                                | Trealizowane poza programem              |               |        |          | 03.2023  | 3          | 6 687,    | .50        | 0,00       | 0,00            | 916,86   |          | 23        | 23      |
|                                | 🔩 Udostępnione w Pracownik VULCAN        |               |        | <b>V</b> | 04.2023  | 3          | 6 687,    | .50        | 0,00       | 0,00            | 916,86   |          | 19        | 19      |
|                                |                                          |               |        |          | 05.2023  | 3          | 6 687,    | .50        | 0,00       | 0,00            | 916,86   |          | 21        | 21      |
|                                |                                          |               |        |          | 06.2023  | 3          | 6 687,    | .50        | 0,00       | 0,00            | 916,86   |          | 21        | 21      |
|                                |                                          |               |        |          | 07.2023  | 3<br>•     | 6 687,    | .50        | 0,00       | 0,00            | 916,86   |          | 21        | 21      |
|                                |                                          |               |        |          | 08.202   | 3<br>• •   | 6 687,    | .50        | 0,00       | 0,00            | 916,86   |          | 22        | 22      |
|                                |                                          |               |        |          | 10,202   | 3<br>. •   | 6 687,    | .50        | 0,00       | 0,00            | 916,86   |          | 21        | 21      |
|                                |                                          |               |        |          | 11,202   | · ·        | 0 00/,    | .50        | 0,00       | 0,00            | 910,00   |          | 22        | 22      |
|                                |                                          |               |        |          | 12 202   |            | 6 607,    | 50         | 0,00       | 0,00            | 016.96   |          | 10        | 10      |
|                                |                                          |               |        |          | 01 202   | 1          | 9 202     | 75         | 0,00       | 0,00            | 1 150 79 |          | 22        | 22 -    |
|                                |                                          |               |        | 4        | 01.202   |            | 0 393,    |            | 0,00       | 0,00            | 1 130,78 | / Zanier | Licuń     |         |
|                                |                                          |               |        |          |          |            |           |            |            |                 |          | e zapisz | - Osun    | Siluiuj |

Dniówka chorobowa została przeliczona i zwiększona zgodnie z nową stawką wynagrodzenia zasadniczego. Znakiem <<< należy przenieść ją na lewą stronę.

4. Przejdź na kartę *Obniżanie*, kliknij przycisk <<< służący do przeliczenia obniżeń, a następnie *Zapisz*.

| Konfiguracja Jednostka Ka                 | toteki Listy wypłat Operacje bieżące Wymiana | Wydruki Pomoc    |                                                    |                  |                      |                                               |                 |                               |
|-------------------------------------------|----------------------------------------------|------------------|----------------------------------------------------|------------------|----------------------|-----------------------------------------------|-----------------|-------------------------------|
| 🔔 📝                                       | E 🤱 🏙 Jed                                    | lnostka:         | by wyszukać                                        | ✓ + D            |                      |                                               |                 |                               |
| Ewidencja Umowy o prac<br>osobowa         | Umowy Emeryci Ewidencja PPK<br>cywilnoprawne |                  | 12.02.2024 - 16.02.2                               | 2024 nieobecność | z tytułu choroby pra | icownika (331)                                |                 | ×                             |
|                                           |                                              |                  | Ogólne Wypłacani                                   | ie Obniżanie     |                      |                                               |                 |                               |
| Aktualne (13)                             | Tane osobowe                                 | Filtruj Rozwiń v | Was flas soils abaits                              |                  | / 20                 |                                               | E / 20          |                               |
| Rober Zhianiew                            | ane służbowe                                 | Abconcio         | wspołczynnik obnize                                | enia:* 5         | / 30                 |                                               | 5730            |                               |
| Dubiel Zenon                              | 🔩 Umowa o pracę                              | Absencje         |                                                    |                  |                      |                                               |                 | 🖶 Drukuj                      |
| Gruszczyńska Grażyn                       | Ewidencja czasu pracy                        | B . (            | Składnik                                           | Kwota należna    | Obniżono o kwotę     | Uwzględniona<br>kwota za czas<br>nieobecności | Obniżyć o kwotę | Kwota za czas<br>nieobecności |
| - Kovalska Emilia                         | <ul><li>Absencje</li><li>Kalendarz</li></ul> | 0                | wynagrodzenie<br>zasadnicze                        | 5 915,00         | 758,33               | 0,00                                          | 985,83          | 0,00                          |
| - E Łączkowska Anna                       | <ul><li>Czas pracy</li><li>Grafik</li></ul>  |                  | dodatek za<br>wysługę lat                          | 1 183,00         | 0,00                 | 151,67                                        | 0,00            | 197,17                        |
| 🔲 🔛 Malicka Anna<br>🕀 🚰 Administracja (3) | >> Praca zdalna                              | _                | dodatek<br>motywacyjny                             | 1 478,75         | 189,58               | 0,00                                          | 246,46          | 0,00                          |
| 😠 🚰 Obsługa (2)<br>🖽 🚰 Archiwalne (1)     | 🗱 Składniki                                  | -                | dodatek funkcyjny<br>na stanowisku<br>kierowniczym | 1 000,00         | 166,67               | 0,00                                          | 166,67          | 0,00                          |
|                                           | 🖟 Wypłaty wg list                            |                  | dodatek wiejski                                    | 591.50           | 0.00                 | 75.83                                         | 0.00            | 98,58                         |
|                                           | Zrealizowane poza programem                  |                  |                                                    |                  |                      |                                               |                 |                               |
|                                           | R Ildostennione w Pracownik VIII CAN         | - 1              |                                                    |                  |                      |                                               |                 |                               |
|                                           |                                              |                  |                                                    |                  |                      |                                               |                 |                               |
|                                           |                                              |                  |                                                    |                  |                      |                                               |                 |                               |
|                                           |                                              |                  |                                                    |                  |                      |                                               |                 |                               |
|                                           |                                              |                  |                                                    |                  |                      |                                               |                 |                               |
|                                           |                                              |                  |                                                    |                  |                      |                                               |                 |                               |
|                                           |                                              |                  |                                                    |                  |                      |                                               |                 |                               |
|                                           |                                              |                  |                                                    |                  |                      |                                               |                 |                               |
|                                           |                                              |                  |                                                    |                  |                      |                                               |                 |                               |
|                                           |                                              |                  |                                                    |                  |                      |                                               | ✓ Zapisz 🗕      | Usuń 🚫 Anuluj                 |

5. Absencja otrzyma status *częściowo rozliczona*.

| ane osobowe                                                                                                    | Filtr | uj Rozwi   | ń wszystkie Z | akres miesięcy: (     | )1.02.2023 - | 31.05.2024 | ~                  | 🕂 Dodaj Pop         | rzednie umowy       | -                    |                                  |                        |        |
|----------------------------------------------------------------------------------------------------|-------|------------|---------------|-----------------------|--------------|------------|--------------------|---------------------|---------------------|----------------------|----------------------------------|------------------------|--------|
| Realization and the study of the study of th | Abs   | encje      |               |                       |              |            |                    |                     |                     |                      |                                  |                        |        |
| Ewidencia czasu pracy                                                                                                    |       |            | Symbol Od     | dnia                  | Do dnia      |            | Nieobecność        |                     |                     | Liczba dni kaleno    | arz Liczba dni ro                | bboczych Liczba godzin | Status |
| >> Absencje                                                                                                    | •     |            | Ch 12.        | 02.2024               | 16.02.202    | 4          | nieobecność z      | tytułu choroby pr   | acownika (3         |                      | 5                                | 5                      | 40     |
| >> Kalendarz                                                                                                    |       | <b>a</b> % | Od dnia       | Do dnia<br>16.02.2024 | ZUS          | Stawka     | Wypłacić<br>854.60 | Wypłacono<br>838.25 | Obnížýč<br>1.398.96 | Obniżono<br>1 114,58 | Lista rozliczenia<br>7504/24/3/P | Miesiąc ZUS<br>02.2024 | Status |
| Czas pracy Grafik                                                                                                    |       | .* 77 -    |               |                       |              |            |                    |                     | 1 010,100           |                      |                                  |                        |        |

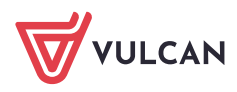

6. Analogicznie wyrównujemy pozostałe nieobecności przeliczając *Wypłacanie i Obniżanie* w okresie objętym wyrównaniem.

7. Przejdź do przygotowywanej listy płac z wyrównaniami, na zakładkę *Absencje* i zaznacz nieobecności które należy wyrównać. Kliknij przycisk *Lista płac* i sprawdź, czy u wybranych nauczycieli pojawiło się wyrównanie za nieobecności.

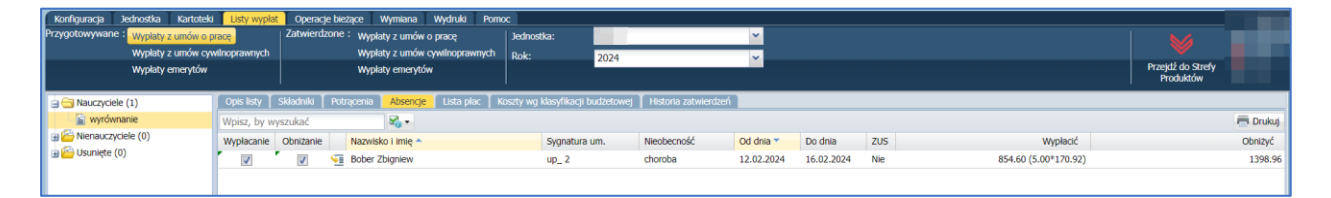

| Dane osobowe       | Składniki płac          | owe             | Odliczenia i p | otrącenia | Składl               | ki i podatek (procent   pods           | Podsu        | mowanie  | Wypłata |                     |
|--------------------|-------------------------|-----------------|----------------|-----------|----------------------|----------------------------------------|--------------|----------|---------|---------------------|
| Zbigniew           | zasadnicze              | 2502,50         | Koszty         | 0,00      | Podatek              | (12,00%   3432,00)                     | 412,00       | Wynagr.  | 3963,47 | Na konto:           |
| Bober              | wysługa (20,00%)        | 546 <b>,</b> 00 | Ulga           | 0,00      | NFZ                  | (9,00%   3363,43)                      | 302,71       | Świadcz. | 0,00    | 2716,97<br>Do kasy: |
| <u>syg.: up 2</u>  | motywacyjny (25,00%     | ) 625,62        | Ulga KlŚr      | 0,00      | NFZ odl              | (0,00%   3363,43)                      | 0,00         | Potrąc.  | 1246,50 | 0,00                |
| DESEL: 44121314235 | wiejski (10,00%)        | 273,00          |                |           |                      |                                        |              |          |         | wyrównanie          |
| FL3LL. 44121314233 |                         |                 |                |           | ZUS EmeP             | (9,76%   3878,87)                      | 378,58       |          |         | ROBOCZA/03/10       |
| dyrektor           | choroba                 | 16,35           |                |           | ZUS RenP             | (1,50%   3878,87)                      | 58,18        | ZUS P    | 531,79  | za 03.2024          |
| tyt. ub.: 011000   | 12-16.02.2024 80% 5*170 | ),92            |                |           | ZUS ChoP             | (2,45%   3878,87)                      | 95,03        |          |         |                     |
| NFZ: 06R           |                         |                 |                |           | ZUS EmeZ             | (9,76%   3878,87)                      | 378,58       |          |         |                     |
|                    |                         |                 |                |           | ZUS RenZ             | (6,50%   3878,87)                      | 252,13       |          |         |                     |
|                    |                         |                 |                |           | ZUS WypZ             | (1,93%   3878,87)                      | 74,86        | ZUS Z    | 705,57  |                     |
|                    |                         |                 |                |           | FGŚP                 | (0,00%   3878,87)                      | 0,00         |          |         |                     |
|                    |                         |                 |                |           | FP                   | (0,00%   3878,87)                      | 0,00         |          |         |                     |
|                    |                         |                 |                |           | FEP                  | (0,00%   3878,87)                      | 0,00         |          |         |                     |
|                    |                         |                 |                |           | PPK PodP             | (0.00%   3878.87)                      | 0.00         | DDK D    | 0.00    |                     |
|                    |                         |                 |                |           | PPK DodP             | (0,00%   3878,87)                      | 0,00         |          | 0,00    |                     |
|                    |                         |                 |                |           | PPK PodZ<br>PPK DodZ | (0,00%   3878,87)<br>(0,00%   3878,87) | 0,00<br>0,00 | PPK Z    | 0,00    |                     |

8. Po zweryfikowaniu danych zatwierdź listę, klikając przycisk Zatwierdź.

Po zatwierdzeniu listy w kartotekach pracowników kwoty należne i wypłacone za składniki z umowy oraz za godziny ponadwymiarowe będą takie same.

| Konfiguracja Jednostka Kartoteki | Listy wypłat Operacje bieżące Wymiana | Wydruki Pomoc                                   |                                          |                |                |                          |          |  |  |  |  |  |  |
|----------------------------------|---------------------------------------|-------------------------------------------------|------------------------------------------|----------------|----------------|--------------------------|----------|--|--|--|--|--|--|
| Ewidencia                        | Umow Emergy: Ewidencia PPK            | vstka:<br>wy/emeryci: wpisz by wyszukać         |                                          | enia           |                | Przektź do Strefi        |          |  |  |  |  |  |  |
| osobowa                          | ywilnoprawne                          |                                                 | - Dodaj opiekę                           |                |                | Produktów                |          |  |  |  |  |  |  |
| 🖃 😋 Aktualne (13)                | 2 Dane osobowe                        | Stan na dzień: 15.01.2024                       | Idź do osoby                             |                |                |                          |          |  |  |  |  |  |  |
| Nauczyciele (8)                  | 육 Dane służbowe                       | · · ·                                           |                                          |                |                |                          |          |  |  |  |  |  |  |
| Bober Zbigniew                   | Re Umowa o prace                      | Dane umowy                                      |                                          |                |                |                          |          |  |  |  |  |  |  |
| Dubiel Zenon                     | >> Dana umanar                        | Wynagrodzenie w miesiącu 01.2024                |                                          |                |                |                          |          |  |  |  |  |  |  |
| Gruszczynska Grazyna             | bane uniowy                           | d Data                                          |                                          |                |                |                          |          |  |  |  |  |  |  |
| Kołakowska Wanda                 | Dane rozliczeniowe umowy              | T Doug) +                                       |                                          |                |                |                          | - Drukuj |  |  |  |  |  |  |
| - 🔛 Kowalska Emilia              | >> Historia umowy                     | Składnik                                        | Opis                                     | Należne        | Wypłacone      | Lista plac               | Status   |  |  |  |  |  |  |
| - 🔛 Kruk Wacław                  | >> Staż pracy                         | 💉 wynagrodzenie zasadnicze                      | stawka: 5915,00 zł.                      | 5 915,00       | 5 915,00       | ZS04/24/1/P, ZS04/24/5/P |          |  |  |  |  |  |  |
| Eączkowska Anna                  | Sposób wypłaty                        |                                                 | 20,00% stawki "wynagrodzenie zasadnicze" | 1 183,00       | 1 183,00       | ZS04/24/1/P, ZS04/24/5/P |          |  |  |  |  |  |  |
| Administracia (3)                | 🚭 Ewidencja czasu pracy               | 🖋 dodatek motywacyjny                           | 25,00% stawki "wynagrodzenie zasadnicze" | 1 478,75       | 1 478,75       | ZS04/24/1/P, ZS04/24/5/P |          |  |  |  |  |  |  |
| B Cosiuga (2)                    | 👫 Składniki                           | dodatek funkcyjny na stanowisku<br>kierowniczym | kwota                                    | 1 000,00       | 1 000,00       | ZS04/24/1/P              |          |  |  |  |  |  |  |
| 🗑 📇 Archiwalne (1)               | 📑 Kartoteki                           | dodatek wiejski                                 | 10,00% stawki "wynagrodzenie zasadnicze" | 591,50         | 591,50         | ZS04/24/1/P, ZS04/24/5/P | •        |  |  |  |  |  |  |
|                                  | 🕻 🙀 Wypłaty wg list                   |                                                 |                                          | Suma 10 168,25 | Suma 10 168,25 |                          |          |  |  |  |  |  |  |
|                                  | 1.00                                  |                                                 |                                          |                |                |                          |          |  |  |  |  |  |  |

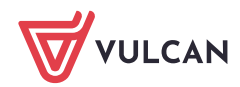

Płace VULCAN. Jak wyrównać wynagrodzenie nauczycieli w związku ze zmianą tabeli minimalnych stawek wynagrodzenia zasadniczego?

| Konfiguracja Jednostka Kartote | ki Listy wypłat Operacje bieżące Wymiana | Wydruki Pomoc      |                                   |                                 |                                  |              |                               |         |           |                                |        |
|--------------------------------|------------------------------------------|--------------------|-----------------------------------|---------------------------------|----------------------------------|--------------|-------------------------------|---------|-----------|--------------------------------|--------|
| Ewidencja<br>osobowa           | Umowy Emeryci Ewidencja PPK              | nostka: wpisz b    | y wyszukać                        | Dodaj t Dodaj t Dodaj t Dodaj t | 4 🔶 Importuje<br>inkop<br>opiekę | e-Zwołnienia |                               |         |           | Przejdź do Strefy<br>Produktów |        |
| 🗃 😁 Aktualne (13)              | ane osobowe                              | Składniki godzinov | we                                |                                 |                                  |              |                               |         |           |                                |        |
| Nauczyciele (8) Rober Zbigniew | Wpisz, by wyszukad                       | Z                  | akres miesięcy: 02.2023           | 3 - 03.2024 💌                   | 💠 Dodaj                          |              |                               |         |           | 👼 Drukuj                       |        |
| Dubiel Zenon                   | 💐 Umowa o pracę                          | Miesiąc            | Nazwa                             | Liczba godzin                   | Rozdziały                        | Wymiar       | Zależność                     | Należne | Wypłacone | Lista plac                     | Status |
| Gruszczyńska Grażyna           | 🚱 Ewidencja czasu pracy                  |                    |                                   |                                 |                                  |              | 100,00% stawki                |         |           | 7504/24/4/9                    |        |
| 📓 Kołakowska Wanda             | 💒 Składniki                              | 02.2024            | doražne zastępstw                 | a 15,00                         |                                  | 75,00        | "wynagrodzenie<br>zasadnicze" | 982,05  | 982,05    | ZS04/24/5/P                    | •      |
| Kowalska Emilia                | >> Godzinowe                             |                    | godziny                           |                                 |                                  |              | 100,00% stawki                |         |           | 7504/24/2/P                    |        |
| Laczkowska Anna                | >> Socjalne                              | 01.2024            | ponadwymiarowe                    | 10,00                           | 10,00 75,00                      |              | "wynagrodzenie<br>zasadnicze" | 654,70  | 654,70    | ZS04/24/5/P                    | •      |
|                                | >> Sporadyczne                           |                    | Suma 25,00 Suma 1 636,75 Suma 1 6 |                                 |                                  |              |                               |         |           |                                |        |
| Administracia (3)              | >> Potrącenia                            | Liczba wierszy: 2  | Liczba wierszy: 2                 |                                 |                                  |              |                               |         |           |                                |        |
|                                | Restatel:                                |                    |                                   |                                 |                                  |              |                               |         |           |                                |        |

Także w przeliczanych absencji kwoty wypłacić i wypłacono oraz obniżyć i obniżono będą takie same (*Ewi-dencja Czasu Pracy/ Absencje*) a status absencji zmienił się na *Wypłacono.* 

| Konfiguracja Jednostka Kartoteki          | Listy wypłat Operacje bieżące Wymiana       | Wydru    | iki Po                | moc               |                    |                |            |                         |                   |               |                   |                             |                              |        |
|-------------------------------------------|---------------------------------------------|----------|-----------------------|-------------------|--------------------|----------------|------------|-------------------------|-------------------|---------------|-------------------|-----------------------------|------------------------------|--------|
| <u> </u>                                  | 📑 🤱 🎬 Jedn                                  | ostka:   | net wniez by warzukań |                   |                    | Y + Dodaj L4   |            | + Importuj e-Zwolnienia |                   |               |                   |                             |                              |        |
| Ewidencja Umowy o pracę osobowa o         | Umowy Emeryci Ewidencja PPK<br>ywilnoprawne | wy/cilic | iyei.                 | mplat by mystonae |                    | 🔶 Dodaj opiekę |            |                         |                   |               |                   |                             | Przejdź do Stre<br>Produktów | y      |
| 🗃 🚍 Aktualne (13)                         | ane osobowe                                 | Filt     | ruj Roz               | wiń wszystkie     | Zakres miesięcy: 0 | )1.02.2023 -   | 31.05.2024 | ~                       | + Dodaj Pop       | rzednie umowy |                   |                             |                              |        |
| Nauczyciele (8)                           | 🚭 Dane służbowe                             | Abe      | oncio                 |                   |                    |                |            |                         |                   |               |                   |                             |                              |        |
| Dubiel Zenon                              | 🚓 Umowa o pracę                             | AUS      | encje                 | Cumbol            | Od data            | Do deia        |            | Nissbornsóć             |                   |               | Liczba dei kaloo  | fora Liczbo dei robo        | cruch Liczba godzie          | Status |
| Gruszczyńska Grażyna                      | 🚇 Ewidencja czasu pracy                     |          |                       | Symbol            | 12.02.2024         | 16.02.2024     | 1          | nieobecność z           | tutulu chorohy or | acownika (3   | LICZUG UTIL KORCH | 5                           | s                            | 40     |
| - 📓 Kołakowska Wanda                      | >> Absencje                                 |          |                       | en                | 12.02.2024         | 10.02.2024     |            | Theoree hose a          | cyculu choroby ph | acomina (o    |                   | 5                           | ,                            | 10     |
| - 📓 Kowalska Emilia                       | >> Kalendarz                                |          |                       | Od dnia           | Do dnia            | ZUS            | Stawka     | Wypłacić                | Wypłacono         | Obniżyć       | Obniżono          | Lista rozliczenia           | Miesiąc ZUS                  | Status |
| - 📓 Kruk Wacław                           | >> Czas pracy                               |          | 19                    | 12.02.202         | 4 16.02.2024       | Nie            | 170,92     | 854,60                  | 854,60            | 1 398,96      | 1 398,96          | ZS04/24/3/P,<br>ZS04/24/5/P | 02.2024 , 03.2024            |        |
| Eączkowska Anna                           | >> Grafik                                   |          |                       |                   |                    |                |            |                         |                   |               |                   |                             |                              |        |
| 🔲 🔛 Malicka Anna<br>🕀 🗁 Administracja (3) | >> Praca zdalna                             |          |                       |                   |                    |                |            |                         |                   |               |                   |                             |                              |        |

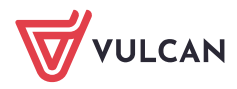